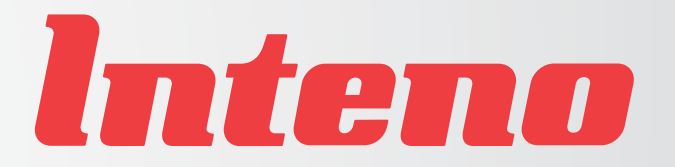

### Installation Guide

1.....

FG500 Fiber Residential Gateway

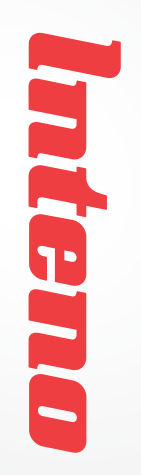

# Installation

FG500 Fiber Residential Gateway

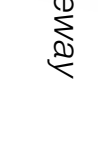

imou2

Svenska

Norsk

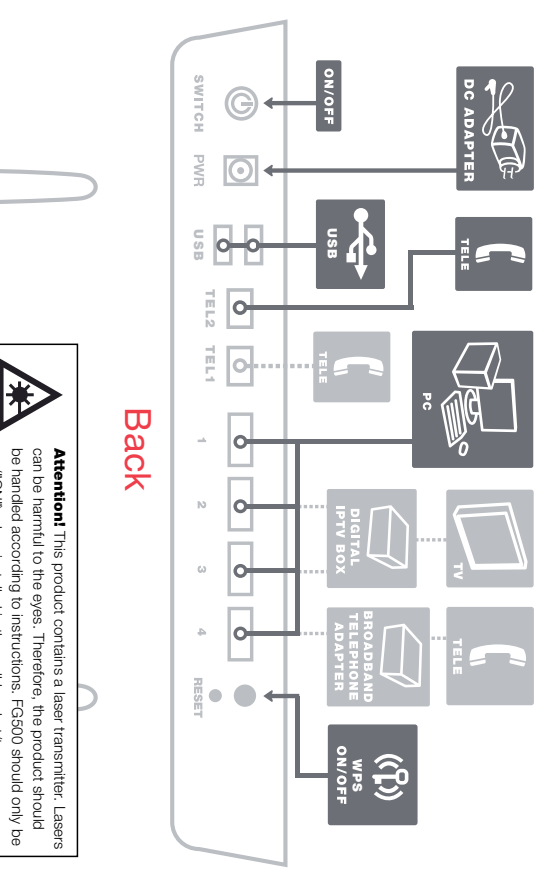

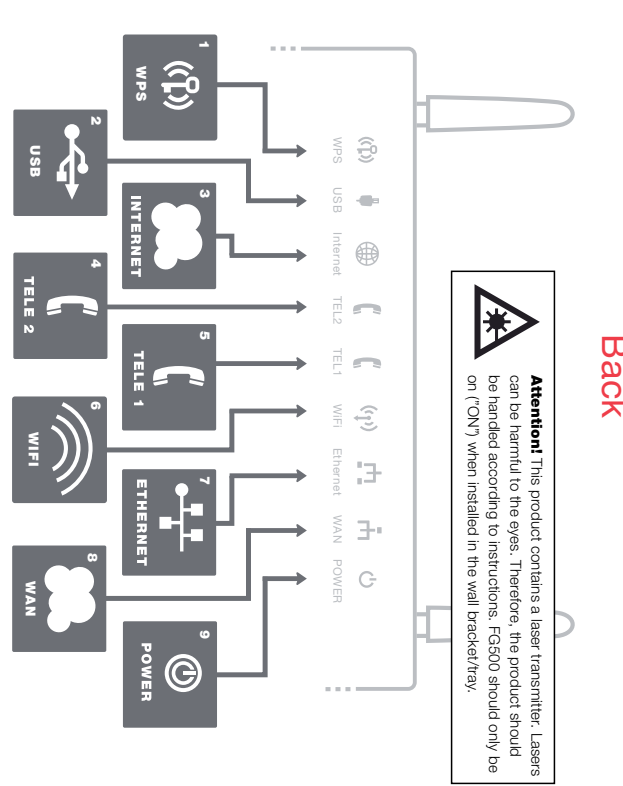

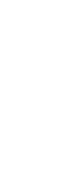

information about login.

9

Residential Gateway. Your service provider will supply you with This installation guide will help you install the Inteno FG500, Fiber

### Start Box

## Check that the following items

- Inteno FG500 Fiber Residential are in the Start Box:
- Gateway
- Network cable (white) (large connector) Power adapter
- Two antennas for WiFi (wireless data connection)

warranty. perature. This may also affect the product litespan due to increased operating temmisplaced product can mean shortened space as it can lead to overheating. A not be covered or placed in a confined adequate ventilation. The product must The product must be placed so that it has

### C Connecting the WAN

1. Remove the plastic cover which is fiber port on the bottom of the modem. The WAN connection on the FG500 is a mounted on the fiber port on the

> $\dot{\mathbb{N}}$ The modem should be installed on the bottom of the modem.

- ω wall bracket/tray mounted on the wall
- Remove the cover on the bracket by moving it to the right.

imon2

- 4. A fiber connection is mounted in the bracket. Remove the plastic covering from the connector.
- 5. The bracket and the modem have three allow easy mounting of the modem to (3) longitudinal mounting guides to
- 6. Match the modem's mounting guides to the bracket and pull the modem to the bracket

Norsk

7. The modern is now connected. If you included in the start box. make sure you attach the two antennas intend to use the wireless connection, the left.

## d Connecting the LAN

1. Connect the white network cable provider will instruct you to connect to or side of your computer. NOTE! In between the FG500 network port (LAN some cases, your broadband service 1-4) and the network port on the back

Front/top

- 2. Finally, plug the power adapter into an into the modem labelled "Power." electrical outlet and the small connector
- 3. The indicator lights will blink for roughly modem properly, the Power, WAN and the FG500. led "Front." You have now connected green or yellow color. See picture label Internet indicator lights will be a fixed 30 seconds. If you have connected you

#### Φ Connecting the Network (WiFi) Wireless Local Area

- 1. For wireless connection first perform a your computer. search for available wireless networks in
- 2. Compare the list with the SSID which is shown on a sticker placed on the bottom of the FG500.
- 3. Connect by clicking on the correct SSID which is shown on the sticker labelled and then type in the encryption code WPA on the under side of the FG500

### Connecting your digital TV Box for IPTV

- 1. A network cable was provided with network port (LAN 1-4). NOTE! In some from your service provider. documents and/or manual you received network port (LAN 1-4). Verify this in the will instruct you to connect to a specific cases, your broadband service provider your digital TV Box. Connect it to the
- Ņ Connect the other end of the network cable to your digital TV Box for IPTV.

3. Start the digital TV Box for IPTV. 4. If a problem should occur during the connection process, we recommend

that you contact your service provider

### Q IP Telephony (VoIP) Connecting

- 1. Connect a telephone cable to the port labeled TEL 1 on the FG500.
- 2. Connect the other end of the telephone provider. follow the instructions from your service cable to your telephone. Alternatively,
- 3. Activate the telephony service according provider. to the instructions from your service

### Description of the front panel

### From left to right

- 1. WPS
- Blinking (green) WPS activated Off - WPS not activated
- 2. USB On (green) – USB device detected
- 3. Internet Off – No USB device detected
- On (green) IP-address received
- 4. TEL 2 On (red) - IP-adress not received
- Slow blinking (green) Failed telephony Off - Telephony not service activated On (green) – Telephony service activated service activation
- 5. TEL 1 Fast blinking (green) - Incoming call On (green) – Telephony service activatec

Off - Telephony not service activated service activation Slow blinking (green) - Failed telephony

> 6. WiFi Fast blinking (green) – Incoming call

- On (green) WIFI activated Blinking (green) – Activity Off – WIFI not activated
- 7. Ethernet
- On (green) LAN connected Blinking (green) – Activity Off – LAN not connected

8. WAN

- Blinking (yellow) Activity 100Mbps Blinking (green) - Activity 1000Mbps On (yellow) – WAN connected 100Mbps 1000Mbps On (green) – WAN connected
- 9. Power Off – WAN not connected
- Off Power off On (red) – Start up failure (contact On (green) – Power on service provider)

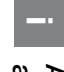

### Advanced network administration

1. In your browser's address line type subnet mask: 255.255.255.0. For example: 192.168.1.23, need to manually set the IP address. Check that the computer which is issued an automatic IP address between connected to your modem has been 192.168.1.2 and 192.168.1.254. You may

- 2. Login in using admin as user name and http://192.168.1.1 admin as password
- 3. Select the function you want from the modem's menu on the left. Note that function may be turned off or have only provider has their own software, this in the standard software. If your service network administration is only available

provider for more information. limited function. Contact your service

## Troubleshooting

usilgn⊐

 Is the power indicator light on modern perly connected to the power adapter off? Check that the modem is proindicate a faulty modem. Contact your is lit but the power indicator light on lit up this may indicate a faulty power the LED on the power adapter is not service provider. the modem is still not lit up this may connected and the power adapter adapter. If the modem is properly the LED on the power adapter is lit. If nected to an electrical outlet and that Check that the power adapter is con-

Svenska

- Are the Power or Internet indicator lights red? Contact your service
- 3. Is the WAN indicator light off? Check outlet. If the WAN indicator light is off on the modem and your broadband your service provider. despite proper connection, contact the connection between the WAN por provider.

Norsk

- 4. Is the Ethernet indicator light off? LAN port on the modem and the computer. Check that the NIC in your Network Interface Card (NIC) in your Check the connection between the computer is functioning properly.
- Ω1 Reset button. See picture labeled to factory settings. Press it for 10 "Back." This button resets the modem

seconds

റ

imon2

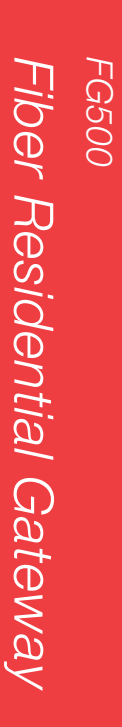

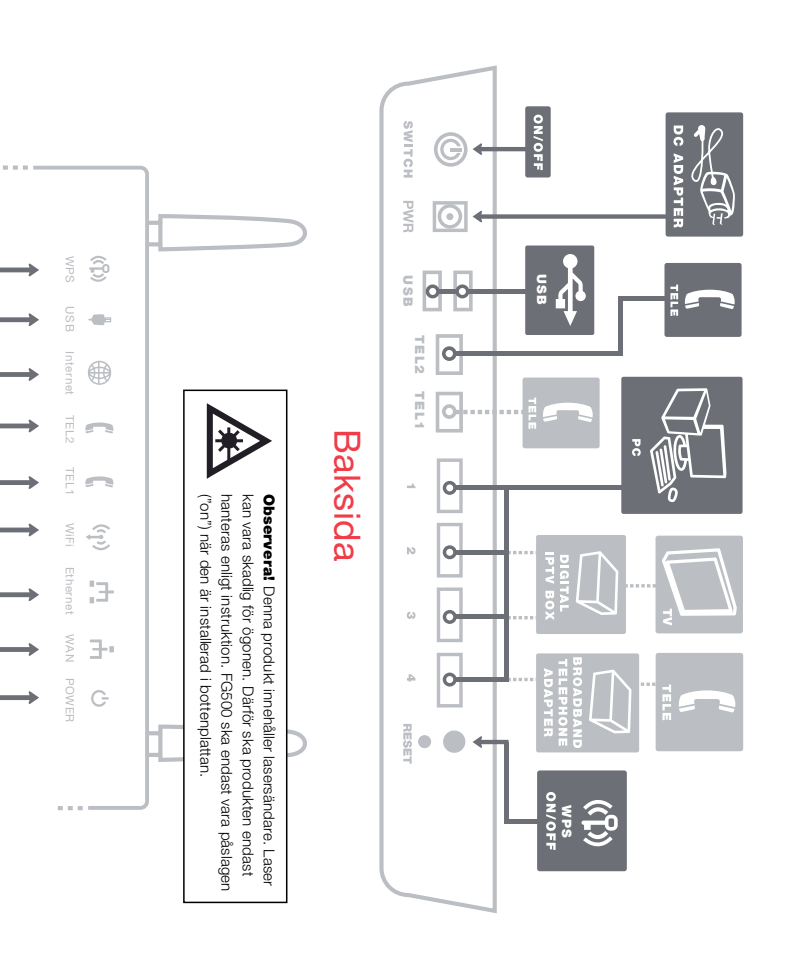

## Framsida/topp

## Kontrollera att följande finns

Startboxen

- med i startboxen: Inteno FG500 Residential Gateway
- Strömadapter
- Nätverkskabel LAN (vit)
- Två antenner för WiFi (trådlös dataanslutning)

garantvillkoren. arbetstemperatur. Detta kan även päverka förkortad livslängd på grund av förhöjd ning. En felplacerad produkt kan innebära utrymme då det kan leda till överhettövertäckas eller placeras i ett trångt får god ventilation. Produkten får inte Produkten måste placeras så att den

## c Inkoppling WAN

(j) WPS

1

USB

modernet. av en fiberkontakt på undersidan av FG500 har sin WAN-anslutning i form

POWER œ

1. Avlägsna plastskyddet som sitter monterad på WAN-kontakten under modemet

- Modemet skall nu monteras på den monterad på er vägg i anslutning till bottenplatta/vägfäste som sitter inkommande bredbandsfiber.
- Avlägsna täcklocket på bottenplattan genom att dra det till höger.

imon2

- I bottenplattan sitter en fiberkontakt monterad, avlägsna plastskyddet som
- 5. Bottenplattan och modemet har tre (3) längsgående monteringsguider för att sitter monterad på kontakten.
- 6. Passa in modemets monteringsguider bottenplattan. underlätta monteringen av modemet på

Norsk

- i bottenplattans monteringsguider och drag modemet till vänster
- 7. Modemet är nu inkopplat. Om du avser att använda WiFi (trådlös datamedföljande antenner. anslutning) passa på att skruva på

## d Inkoppling LAN

1. Koppla den vita nätverkskabeln mellan nätverkskontakten på baksidan eller FG500 nätverkskontakt (LAN1-4) och sidan av din dator. OBS! I vissa fal

Fiber Residential Gateway

FG500

Fiber Residential Gateway. Information om hur du loggar in och Den här installationsguiden hjälper dig att installera Inteno FG500,

får åtkomst till dina tjänster får du från din operatör.

10

medföljande manual från din operatör. (LAN-1-4). Kontrollera detta i eventuell kopplas till en specifik nätverks-kontak din operatör att digital-tv boxen skall takt (LAN-1-4). OBS! I vissa fall uppge digital-tv box för IPTV till nätverkskon-

ςī

- ω Starta digital-tv boxen för IPTV. till din digital-tv box för IPTV.

  - Koppla andra änden av nätverkskabelr

4. Vid problem med inkoppling eller upptill din operatör koppling av din digital-tv box hänvisar vi

### Q IP-telefoni (VoIP) Inkoppling av

2. Koppla slutligen in strömadaptern till

medföljande manual från din operatör (LAN-1-4). Kontrollera detta i eventuel kopplas till en specifik nätverkskontak uppger din operatör att datorn skall

eluttaget och den andra änden i

kontakten på modemet märkt Power

Koppla en telefonkabel till kontakten

Lamporna på modemet kommer att

blinka i cirka 30 sekunder. Har du gjorf

- 2. Koppla andra änden av telefonkabeln till din telefon, alternativt följ inkopplingsmärkt TEL1 på FG500.
- 3. Aktivera telefonitjänst enligt instruktioner operatör. instruktionerna som medföljer från din
- från din operatör.

med inkopplingen av FG500. "Framsida/Topp" sid 8. Du är nu färdig eller gult sken på ditt modem, se bild WAN samt Internet lysa med fast grön allting rätt så kommer lamporna Power

#### 5 Beskrivning av frontpanelen

## Från vänster till höger:

1. För trådlös dataanslutning gör först er

sökning efter trådlösa nätverk på din

D

data-anslutning (WiFi) Inkoppling av trådlös

- 1. WPS
- 2. USB Blinkande (grön) – WPS aktiverad Släckt - WPS ej aktiv
- Släckt Ingen USB enhet detekterad Tänd (grön) – USB enhet detekterad

3. Internet

3. Anslut genom att dubbelklicka på rätt

SSID och därefter skriva in den krypte

märkt WPA på undersidan av FG500 ringsnyckel som anges på klisterlapper

Inkoppling av digital-

tv-box för IPTV

2. Jämför i listan med det SSID som

anges på klisterlappen på undersidan

av FG500.

- Tänd (grön) IP-adress mottagen Tänd (röd) – IP-adress ej mottagen
- 4. TEL 2 samtal Snabbt blinkande (grön) – Inkommande med aktivering telefonitjänst Släckt – Telefonitjänst ej aktiverad Långsamt blinkande (grön) – Problem Tänd (grön) – Telefonitjänst aktiverad
- samtal med aktivering telefonitjänst Tänd (grön) – Telefonitjänst aktiverad Snabbt blinkande (grön) – Inkommande Längsamt blinkande (grön) – Problem Släckt – Telefonitjänst ej aktiverad

#### 6. WiFi

Tänd (grön) – WIFI aktiverad Blinkar (grön) – Aktivitet Släckt – WIFI ej aktiverad

### 7. Ethernet Släckt – LAN ej uppkopplad Tänd (grön) – LAN uppkopplac

- 8. WAN Blinkar (grön) – Aktivitet
- Blinkar (grön) Aktivitet 1000Mbps Blinkar (gul) – Aktivitet 100Mbps ket 100Mbps Tänd (gul) – Uppkopplad med nätverket 1000Mbps Tänd (grön) – Uppkopplad med nätver
- 9. Power Släckt – Ej uppkopplad med nätverket
- Släckt Strömmen är av operatör) Tänd (röd) – Uppstartsfel (kontakta din Tänd (grön) – Strömmen är på
- Avancerad webbadministration
- din IP-adress manuellt, exempelvis: IP-adress mellan 192.168.1.2 och till modemet får en automatiskt tilldelad Säkerställ att din dator som anslutits 192.168.1.254. Du kan behöva sätta 192.168.1.23, nätverksmask: 255.255.255.0.
- 1. Ange http://192.168.1.1 i din webbläsares adressrad
- 2. I rutan för inloggning ange admin lösenord som användarnamn och admin som
- 3. Välj önskad funktion i modemets endast i standardmjukvara. Om din webbadministration är tillgänglig menyrad till vänster. Observera att operatör har en egen mjukvara kar

information. operatörs kundservice om ytterligare begränsad i funktionalitet. Fråga din denna funktion vara avslagen eller

### Felsökning

- Ņ 1. Är spänningslampan power släckt? Lyser Power eller Internet-indikator trasigt modem. Kontakta din operatör farande inte lyser kan det tyda på ett spänningslampan på modemet fortanslutet och nätadaptern lyser men strömadapter. Om modemet är korrek inte lyser kan detta tyda på en felaktig ter lyser. Om lampan på strömadaptern eluttag och att lampan på strömadapatt strömadapter är ansluten till ett ansluten till strömadapter. Kontrollera Kontrollera att modemet är ordentligt
- rött? Kontakta din operatör.

imon2

- ω 4. Ar Ethernet-indikatorn släckt? Ar WAN-indikator släckt? Kontrollera anslutningen mellan WAN-porten på är släckt, kontakta din operatör Om WAN-indikator trots korrekt inkoppling modemet och ditt bredbandsuttag.
- kortet i din dator. Kontrollera också att LANporten på modemet och nätverks Kontrollera anslutningen mellan nätverkskortet i din dator fungerar.
- <u>0</u>1 Resetknapp, se bild "Baksida", sid 8. intryckt i 10 sekunder. modemet till fabriksinställning. Håll Med denna knapp återställer du

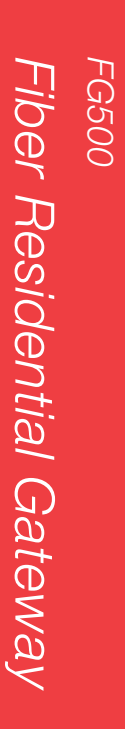

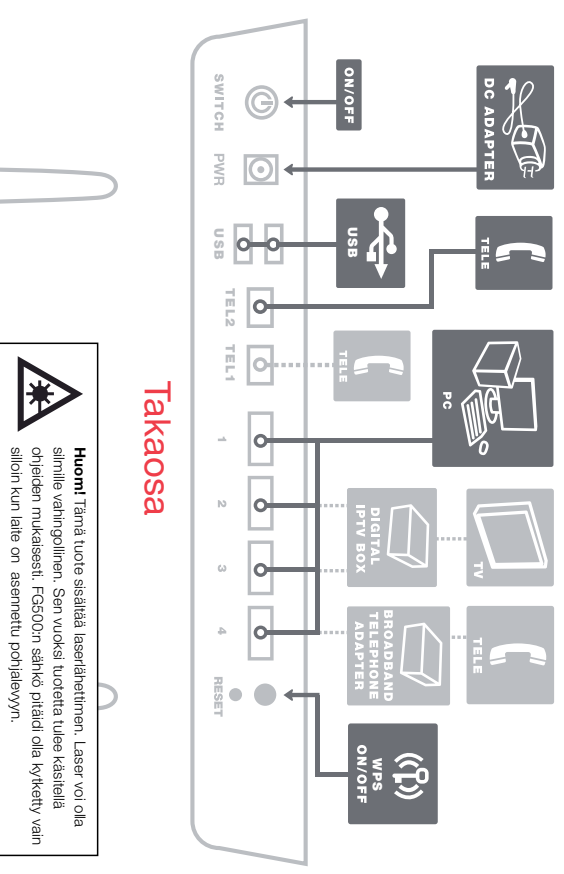

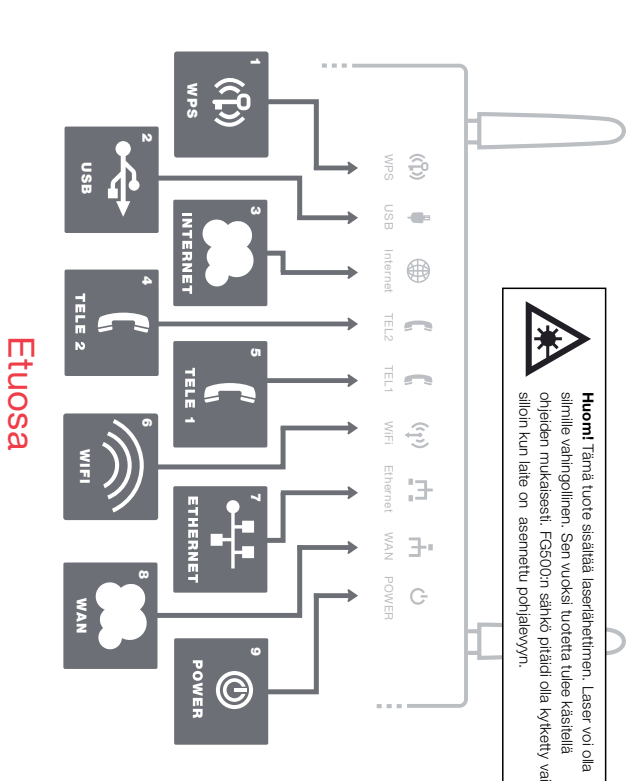

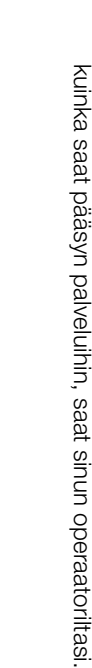

Tämä asennusohje auttaa sinua asentamaan FG500, Fiber

Residential Gateway:n. Tietoa siitä kuinka kirjaudut sisään ja

Svenska

### Aloituspaketti

## Tarkasta, että seuraavat osat löytyvät aloituspaketista:

- Inteno FG500 Residential Gateway
- DC- sähköadapteri
  Verkkokaapeli LAN (valkoinen, iso liitin)
- Kaksi antennit WiFi

Tuote o sijoitettava siten että ilmanvaihto on hyvä. Tuotetta ei saa peittää tai soijoittaa ahtaan paikkaan mikä voi aiheuttaa ylikuumenemisen. Väärä tai huolematon asennus voi lyhentää tuotteen elinikää korotetun työskentelylämpötilan takia. Tämä voi myös vaikuttaa takuu ehtoihin.

## WAN:n asennus

C

FG500:ssä on WAN portti, mikä sijaitsee

- modeemin alapuolella. 1. Poista muovisuoja, joka on
- asennettu modeemin alapuolelle olevaan kuituporttiin 2. Modeemin voi nyt asentaa pohjalevyyn
- /seinäkiinnikkeeseen, mihin sisään

- tuleva laajakaistavalokuitukaapeli on kytketty.
- Poista pohjalevyn suojakansi vetämällä suojakantta oikealle
- 4. Poista pohjalevyyn asennetun

imong

- kuituliittimen muovisuoja
- Pohjalevyssä ja modeemissa on kolme
   pitkittäistä asennusuraa, jotka helpottavat modeemin asennusta pohjalevyyn.
- Tarkista, että modeemin asennusurat sopivat pohjalevyyn asennusuriin ja vedä modeemia vasemmalle

Norsk

 Modeemi on nyt kytketty. Mikäli ajoit käyttää WIFI:a (langatonta tiedon siirtoa), niin muista asentaa mukana tulevaa 2 antennia.

## d LAN:n asennus

 Kytke valkoinen verkkokaapeli FG500 lanportin (LAN1-4) ja tietokoneen takana tai sivussa olevan portin väliin. Huomio! Joissakin tapauksissa operaattori vaatii, että tietokone yhdistetään tiettyyn porttiin (LAN-1-4). Tarkasta tämä operaattoriitasi tulleesta ohjekirjasta.

FG500

Fiber Residential Gateway

puhelu

3. Aktivoi puhelinpalvelu operaattorin mukana tulleita asennusohjeita tai vaihtoehtoisesti seuraa operaattorin

ohjeiden mukaisesti.

3. Modeemin valot vilkkuvat n. 30 sekun-

WAN loistaa vihreätä tai keltainen valoa virtakytkimen valo syttyy ja modeemissa nin ajan. Asennus on mennyt oikein, kur

2. Kytke virtalähde pistorasiaan ja yhdistä sen toinen pää modeemiin

## Etupaneelin kuvaus

5

## Etupaneelin merkintä selostus

#### WPS

- Vilkkuu vihreänä WPS aktiivinen OFF – WPS pois päältä
- 2. USB

ON (vihreä) – Ulkoinen USB laite kytketty OFF – Ulkoinen USB laite ei kytketty

- **3. INTERNET**
- 4. TELE 2 ON (punainen) – IP osoitetta ei saatu ON (vihreä) – IP osoite vastaanotettu
- OFF puhelinpalvelu ei aktivoitu ON (vihreä) – puhelinpalvelu aktivoitu Vilkkuu nopeasti (vihreä) - sisääntuleva puhelinpalvelun rekisteröinnissä Vilkkuu hitaasti (vihreä) – ongelmia
- 5. TELE 1 OFF – puhelinpalvelu ei aktivoitu ON (vihreä) – puhelinpalvelu aktivoitu puhelinpalvelun rekisteröinnissä Vilkkuu hitaasti (vihreä) – ongelmia
- puhelu

Vilkkuu nopeasti (vihreä) . sisääntuleva

- 6. WiFi valo
- OFF WiFi ei aktivoitu ON (vihreä) – WiFi aktivoitu Vilkkuu (vihreä) – WiFi liikennettä
- 7. Ethernet ON (vihreä) – LAN portti kytketty
- 8. WAN OFF – LAN portti ei kytketty Vilkkuu (vihreä) – LAN liikennettä
- ON (vihreä) WAN portti kytketty

- 9. POWER ON (vihreä) – Sähkö päällä OFF - Ei WAN yhteys 100Mb/s Vilkkuu (keltainen) – WAN aktiviteettia 100Mb/s ON (keltainen) – WAN portti kytketty Vilkkuu (vihreä) – WAN liikennettä 1000Mb/s 1000Mb/s
- OFF Sähkö pois (ota yhteys operaattoriin) ON (punainen) – Käynnistysongelma

## Webb hallinnointi

- hakemaan IP-osoitetta automaatverkkomaskiksi 255.255.255.0 manuaalisesti esimerkiksi: 192.168.1.23 ja tisesti. Modeemi jakaa 192.168.1.2 Varmista, että koneesi on konfiguroitu Voit tarvittaessa laittaa osoitteen myös – 192.168.1.254 alueesta IP osoitteen
- Kirjoita Internet -selaimen osoitekenttään http://192.168.1.1
- 2. Kirjoita sisäänkirjautumisikkunaan käyttäjätunnukseksi admin ja salasanaksi admin
- Valitse haluamasi tehtävä vasem-Inteno vakioohjelmistossa. Jos operaat että Web -hallinnointi on saatavilla vain manpuoleisesta valikosta Huomioi
- tasi lisää infoa asiasta. Virheiden etsiminen

saattaa olla estetty. Kysy operaattoriltorillasi on oma ohjelmisto, hallinnointi

1. Onko modeemin sähkö merkkivalo oikein kytketty muuntajaan. Tarkista, pois päältä? Tarkista, että modeemi on

> valo ei vieläkään palaa, tämä voi viitata palaa, mutta modeemin sähkö merkkipistorasiaan ja muuntajan LED valo modeemi ja muuntaja on oikein kytketty siaan ja että muuntajan LED valo palaa palveluntarjojaan. voi viitata vialliseen muuntajaan. Jos Jos muuntajan LED valo ei palaa, tämä että muuntaja on kytketty sähköpistora vialliseen modeemiin. Ota yhteyttä

- 2. Punainen valo palaa powerissa tai Internet osoittimessa? Ota yhteys operaattoriin.
- 3. Onko WAN osoitin pimeänä? Tarkasta ja Jos WAN-osoitin on kytkennöistä WAN ja modeemin väliset kytkennät niin ota yhteys operaattoriin. huolimatta kunnossa mutta pimeänä,
- 4. Onko Ethernet-osoitin pimeänä? välillä. Tarkasta myös, että tietokoneen portin ja tietokoneen verkkokortin Tarkasta kytkennät modeemin LAN verkkokortti toimii.
- Resetointi painike, katso kuvasta painiketta alhaalla n.10 sekuntia. modeemiin tehdasasetukset. Pidä "takaosa". Tämä painike palauttaa

Ω1

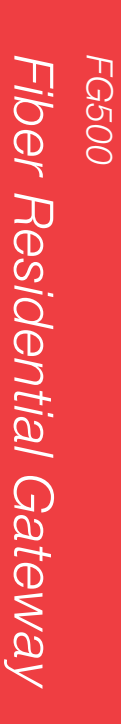

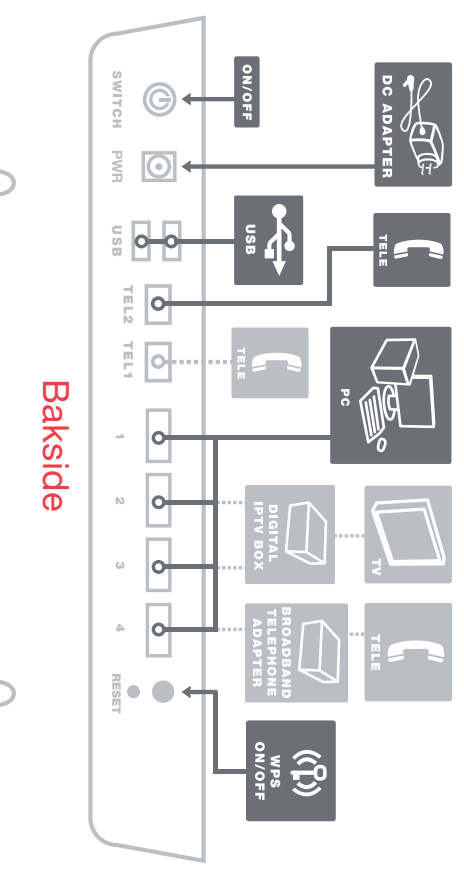

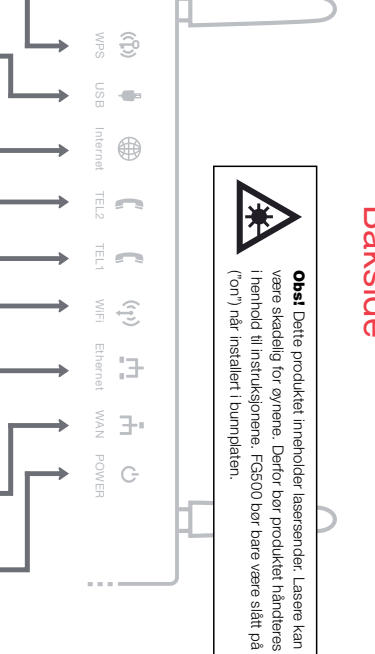

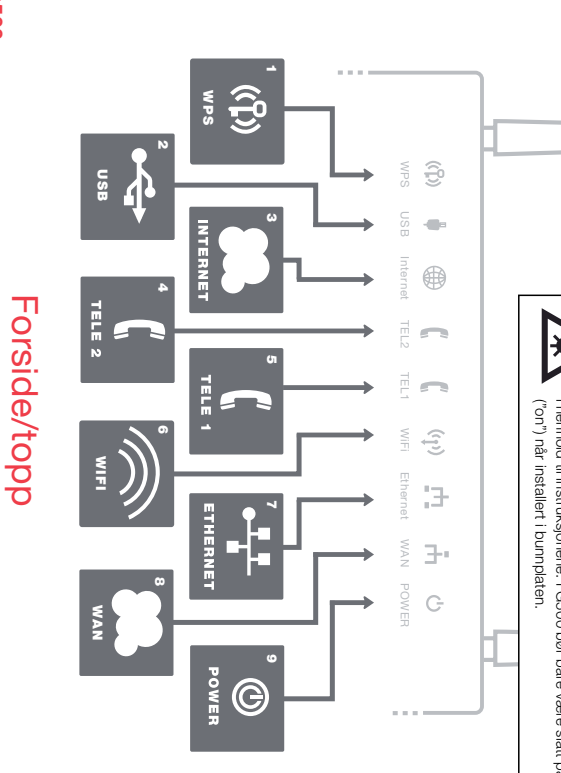

9 Inteno FG500, Fiber Residential Gateway. Din operatør vil gi deg Denne installasjonsveiledningen hjelper deg med å installere informasjon om hvordan du logger deg på og får tilgang til dine tjenester.

### σ Startboksen

startboksen: Kontroller at følgende finnes i

- Inteno FG500 Residential Gateway
- Strømadapter
- Nettverkskabel LAN (hvit) To antenner for WiFi (trådløs datatilkobling)

kan t.o.m. påvirke garantivilkårene. grunn av tor høy arbeidstemperatur. Dette eller plasseres på et trangt sted, da det Produktet må plasseres så det får en goc produkt kan føre til forkortet levetid på kan føre til overoppheting. Et feilplassert ventilasjon. Produktet må ikke tildekkes

## **Tilkobling av WAN**

Q

fiberkontakt på undersiden av modemet. FG500 har sin WAN-tilkobling i form av er

- Ta av plastbeskyttelsen som er monter på WAN-kontakten under modemet.
- 2. Modemet skal nå monteres på bunnplaten/veggfestet som er monter inngående bredbåndsfiberen. på veggen din i forbindelse med den

operatør.

- 3. Ta av dekselet på bunnplaten ved å
- 4. I bunnplaten er det montert en skyve det til høyre.
- som er montert på kontakten. fiber-kontakt. Ta av plastbeskyttelsen

imon2

- 5. Bunnplaten og modemet har tre (3) gjøre det lettere å montere modemet på bunnplaten. langsgående monteringsføringer for å
- 6. Innrett modemets monteringsføringer i monteringsføringene til bunnplaten, og
- 7. Modemet er nå koblet inn. Hvis du ønsker å bruke WiFi (trådløs dataskyv modernet til venstre. tilkobling), må du huske på å montere

Norsk

## **Tilkobling av LAN**

de to antennene som følger med.

٩

1. Koble den hvite nettverkskabelen (LAN1-4) og nettverkskontakten på mellom FG500-nettverkskontakten medfølgende bruksanvisning fra din (LAN-1-4). Kontroller dette i eventuell OBS! I enkelte tilfeller vil din operatør baksiden eller siden av datamaskinen kobles til en spesifikk nettverkskontakt opplyse om at datamaskinen skal

FG500

Fiber Residential Gateway

3. Lampene på modemet vil blinke i cirka nå ferdig med tilkoblingen av FG500. så vil lampene Power, WAN og Internet 30 sekunder. Hvis du har gjort alt riktig met ditt, se bildet "Forside/topp". Du er lyse med grønt eller gult lys på mode-

### ወ datatilkobling (WiFi) Tilkobling av trådløs

- 1. For trådløs tilkobling, søk først etter trådløse nettverk på din datamaskin
- 2. Sammenlign listen med den SSID-en som står på etiketten på undersiden av FG500.
- 3. Koble til ved å dobbeltklikke på rett SSID og deretter skrive inn krypterings WPA på undersiden av FG500 nøkkelen som står på etiketten merket

### Tilkobling av digitaltv-boks for IPTV

- 1. Koble nettverkskabelen som følger nettverkskontakten (LAN-1-4). OBS! I med digital-tv-boksen for IPTV til medfølgende bruksanvisning fra din til en spesifikk nettverkskontakt om at digital-tv-boksen skal kobles enkelte tilfeller vil din operatør opplyse operatør. (LAN-1-4). Kontroller dette i eventuel
- 2. Koble den andre enden av nettverkskabelen til din digitale-tv-boks for IPTV
- ω Start digital-tv-boksen for IPTV.
- 4. Hvis du har problemer med tilkobling eller oppkobling av din digitale-tv-boks

må du ta kontakt med din operatør.

### 6 IP-telefoni (VoIP) Tilkobling av

- Koble en telefonkabel til kontakten som er merket TEL1 på FG500.
- 2. Koble den andre enden av telefonkaoperatører blingsinstruksjonene som følger med fra belen til telefonen din, eller følg tilko-
- 3. Aktiver telefonitjenesten i henhold til instruksjonene fra operatøren.

### forside/topp Beskrivelse av

5

## Fra venstre til høyre

- 1. WPS Slukket – WPS inaktiv
- Blinkende (grønn) WPS aktiv
- 2. USB
- Slukket Ingen USB enhet tilkoblet Tent (grønn) – USB enhet er innkoble:
- 3. Internet
- 4. TELE 2 Tent (rød) IP-adresse ikke mottatt Tent (grønn) IP-adresse mottatt
- med aktivering av telefontjenesten Slukket – Telefontjenesten er ikke registregistrert. Langsom blinkende (grønn) – Problem rert (Telefonen er ikke i bruk) Tent (grønn) – Telefontjenesten er
- 5. TELE 1 samtale

Rask blinkende (grønn) – Innkommende

- Slukket Telefontjenesten er ikke registregistrert. rert (Telefonen er ikke i bruk) Tent (grønn) – Telefontjenesten er
- samtale med aktivering av telefontjenesten Rask blinkende (grønn) – Innkommende Langsom blinkende (grønn) – Problem

#### 6. WiFi

Blinker (grøn) – Aktivitet Slukket – WiFi ikke tilkoble Tent (grønn) – WiFi tilkoblet

### 7. Ethernet Tent (grønn) – LAN tilkoblet

- 8. WAN Blinker (grønn) – Aktivitet Slukket - LAN ikke tilkoblet
- Blinker (gul) Aktivitet 100Mbps verket Slukket – Ikke oppkoblet mot nett-Tent (gul) – Tilkoblet mot netverket Blinker (grønn) – Aktivitet 1000Mbps 1000Mbps Tent (grønn) – Tilkoblet mot netverket 100Mbps

### 9. Power

operatør) Slukket - Strømmen er av Tent (rød) – Oppstartsfeil (kontakt din Tent (grønn) – Strømmen er på

### Avansert nettadministrasjon

1. Angi http://192.168.1.1 i adressefeltet nettverksmaske: 255.255.255.0. angi din IP-adresse manuelt, f.eks.: 192.168.1.23, tildelt IP-adresse mellom 192.168.1.2 kobles til modemet får en automatisk 192.168.1.254. Det kan være du må Kontroller at datamaskinen som

- 2. I feltet for innlogging må du angi til nettleseren din
- admin som brukernavn og admin som passord.
- 3. Velg funksjonen du ønsker, i meny operatør har en egen programvare, kan i standardprogramvaren. Hvis din nettadministrasjon kun er tilgjengelig linjen til venstre. Legg merke til at

denne funksjonen være avslått eller ha

ønsker mer informasjon. med operatørens kundeservice hvis du begrenset funksjonalitet. Ta kontakt

usilen∃

### Feilsøking

- Er spenningslampen power slukket? på strømforsyningen lyser, men lampen kontakt med din operatør. dette tyde på et defekt modem. Ta på modemet fortsatt ikke lyser, kan modemet er riktig tilkoblet og lampen strømforsyningen er tent. Hvis lyset på til en stikkontakt og at lampen på koblet til strømforsyningen. Forsikre tyde på et defekt strømadapter. Hvis strømforsyningen ikke lyser, kan dette deg om at strømforsyningen er koblet Kontroller at modemet er ordentlig
- 2. Lyser Power (Strøm) eller Internett operatøren din. indikatoren rødt? Ta kontakt med

imon2

3. Er WAN-indikatoren slukket? Kontrolle kontakt med operatøren din. korrekt tilkobling er slukket, må du ta din. Hvis WAN-indikatoren til tross for modemet og bredbåndskontakten tilkoblingen mellom WAN-porten på

Norsk

- 4. Er Ethernet-indikatoren slukket? i datamaskinen din. Du må også porten på modemet og nettverkskortet maskinen fungerer. kontrollere at nettverkskortet i data-Kontroller tilkoblingen mellom LAN-
- Ω1 Tilbakestillingsknapp, se bildet " gene. Trykk inn og hold i 10 sekunder stiller du modemet til fabrikkinnstillin-Bakside". Med denne knappen tilbake-

8

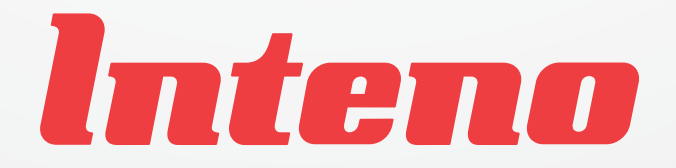

www.inteno.se